1. ล็อกอินเข้าเว็บไซต์ eBusiness Portal URL: <u>https://ebusinessportal.ais.co.th/</u>

|       | Bundhess 5G<br>BUSINESS<br>Portal                                                                                                    |
|-------|----------------------------------------------------------------------------------------------------|
|       | เข้าสู่ระบบ         สำหรับผู้รับสิทธิ์บริหารจัดการระบบ           (ชี ที่ยู่ไม่ร้าน           (ชี ที่ยู่ไม่ร้าน           (ชี ก็ยู่ไม่ร้าน           (ชี ก็ยู่ไม่มีของระบบ)                                                                                                    |
| ≡ nou | Invision 7 Woos ใหม่!!<br>Invision 7 Woos ใหม่!!<br>Invision 7 Woos ใหม่!!<br>Invision 1 Woos ใหม่!!<br>Invision 1 Woos (Invited Bannal Solution)<br>Invision 1 Woos (Invited Bannal Solution)<br>Invision 1 Wo |
|       | และ กดปุ่ม "reCAPTCHA"<br>ต่อจากนั้นคลิกปุ่ม <u>เข้าสู่ระบบ</u>                                                                                                    |

| Busine<br>eB | usiness F                                      | Porta    | al                              | 5ศีโอสาธิศการใช้งาน มี กู่มีอการใช้งา<br>(2)           | าน คำถามที่พบบ่อย คิดต่อเรา เกม เพ |
|--------------|------------------------------------------------|----------|---------------------------------|--------------------------------------------------------|------------------------------------|
|              |                                                |          |                                 | ใช้งานครั้งล่าสุดเมื่อ                                 | 20 พฤศจักายน 2567 11:37            |
| ía ا         | าน้าหลัก                                       |          | จัดการข้อมูลของพบ               | ์กงาน                                                  |                                    |
|              | วัดการข้อมูลองค์กรของคุณ                       | >        | 1 เลือกบริษัท                   | ระบุรายละเอียดผู้ถือครองหมายเลง<br>โทรศัพท์เพื่ออัพเดท | 3 เสร็จสิ้นการดำเนินการ            |
| E f          | ่าใช้บริการ                                    | >        |                                 |                                                        |                                    |
| <u>ا</u>     | เพ็กเกจปัจจุบัน                                | >        | เลือกบริษัท                     |                                                        |                                    |
| <u>چ</u>     | สมัครแพ็กเกจใหม่                               |          | กำหนดทั้งบริษัท โปรดระบุ        |                                                        |                                    |
| 0            | มริการ                                         | 1        | เลือกบริษัท                     | ~                                                      |                                    |
| - 4          | วัดการข้อมูลของพนักงาน                         | 2        | หรือ คันหาจากเลงที่ผู้จดทะเบียน | / เลงที่บัญชีลูกค้า                                    |                                    |
| - 8          | สมัคร/ยกเลิก บริการเสริม                       |          |                                 |                                                        | ค้นหา                              |
| • 1          | เจ้งความประสงค์ในการเปิดเบ                     | เอร์ใหม่ |                                 |                                                        |                                    |
|              | ระงับใช้หมายเลงชั่วคราว/เปิดใ<br>มริการหมายเลง | ใช้      |                                 |                                                        | ถัคไป                              |
| •            | ปลี่ยนซิม/เปิดใช้ซิมใหม่เบอร์เคี               | จิม      |                                 |                                                        |                                    |
| • 1          | ลือกรับ/ยกเลิก SMS                             |          |                                 |                                                        |                                    |
| • •          | มริการแจ้งเปลี่ยนหมายเลขใหม                    | j        |                                 |                                                        |                                    |

## 3. เลือกบริษัทที่ต้องการทำรายการ และกดปุ่ม "ถัดไป"

| e  | Business Por                                     | al ออกจากระบบ<br>เอิ่งามครั้งสำสุดเดื่อ 20 พฤกษัทษม 2567 11:37                                  |   |
|----|--------------------------------------------------|-------------------------------------------------------------------------------------------------|---|
| മ  | หน้าหลัก                                         | จัดการข้อมูลของพนักงาน                                                                          |   |
| B  | จัดการข้อมูลองค์กรงองคุณ >                       | 1 เลือกบริษัท 2 ระบุรายละเอียดผู้เกือครองหมายเลง<br>โทรศัพท์เพื่ออัพเดก 3 เสร็จสั้นการคำเนินการ |   |
| B  | ค่าใช้บริการ >                                   |                                                                                                 |   |
| -  | แพ็กเกจปัจจุบัน >                                | เลือกบริษัท                                                                                     |   |
| \$ | สมัครแพ็กเกจใหม่                                 | กำหนดทั้งบริษัท โปรดระบุ                                                                        |   |
| 0  | บริการ ~                                         | บมจ. ซีเอส ล็อกซอินโฟ                                                                           |   |
|    | จัดการข้อมูลของพนักงาน                           | หรือ คับหาจากเลงที่ผู้จดทะเบียน / เลงที่บัญชีลูกค้า                                             |   |
|    | สมัคร/ยกเลิก บริการเสริม                         | Ăum                                                                                             |   |
|    | แจ้งความประสงค์ในการเปิดเบอร์ใหม่                |                                                                                                 |   |
|    | ระงับใช้หมายเลงชั่วคราว/เปิดใช้<br>บริการหมายเลง | กัคไป                                                                                           | 2 |
|    | เปลี่ยนซิม/เปิคใช้ซิมใหม่เบอร์เคิม               |                                                                                                 |   |
|    | เลือกรับ/ยกเลิก SMS                              |                                                                                                 |   |
|    | บริการแจ้งเปลี่ยนหมายเลขใหม่                     |                                                                                                 | 0 |
|    | กำหนดเบอร์พิเศษ                                  |                                                                                                 |   |

 กดปุ่ม "เพิ่มหมายเลง" จากนั้น ระบุรายละเอียดผู้ครอบครองหมายเลงโทรศัพท์ และยอมรับข้อกำหนดและเงื่อนไข

| Business 5G<br>eBusiness               | ss Port         | อสโอตารัดการใช้งาน ัก สู่มีอการใช้งาน กำกามที่พบบ่อย ติดต่อเรา เกม เพ<br>ออกจากระบบ                                                                                                    |
|----------------------------------------|-----------------|----------------------------------------------------------------------------------------------------|
| ด หน้าหลัก                             |                 | จัดการข้อมูลของพนักงาน                                                                                                    |
| อัดการข้อมูลองค์กรง                    | องคุณ >         | 1 เลือกบริษัท 2 ระบุรายละเอียดผู้ก็อกรองหมายเลง<br>โทรศัพท์เพื่ออัพเดท 3 เสร็งสั้นการค่าเนินการ                                                                                                    |
| 🖲 ค่าใช้บริการ                         | >               |                                                                                                    |
| 😂 แพ็กเกจปัจจุบัน                      | >               | ระบุรายละเอียด                                                                                                    |
| 😂 สมัครแพ็กเกจใหม่                     |                 | ค้นหาจาก หมายเลขโกรศัพท์                                                                                                    |
| 🔘 บริการ                               | ~               |                                                                                                    |
| • จัดการข้อมูลของพนัก                  | างาน            | ňum                                                                                                    |
| สมัคร/ยกเลิก บริการเ                   | เสริม           | ลมข้อมูล                                                                                                    |
| แจ้งความประสงค์ในกา                    | ารเปิดเบอร์ใหม่ | ข้อทำหนดและเงื่อนไขในการตรวจสอบการสมัครใช้บริการ mobile banking กับธนาคาร<br>😰 • บ้าพเจ้าในฐามะนู้มีอำนาจกระทำการแทนขององค์กรงอรับรองว่าข้อมูลค่างๆ ที่ได้กรอกบ้างค้นเป็นข้อมูลที่ถูกค้องครงตามความเป็น                                                       |
| ระงับใช้หมายเลงชั่วคร<br>บริการหมายเลง | ราว/เปิดใช้     | จริงทุกประการ<br>• บ้างหวังอนุญาตให้บุคคลตามจึงบูลข้างต้นนำหนายเลขไกรศัพท์เคลื่อนที่ที่ระบุไว้มาสมัครใช้บริการ mobile banking กับธนาคารได้<br>• วัฒนตั้งหลังความสำคัญ ความสีมากสามารถใจบาลไม่การที่เป็นกลาะให้เร็บเวลล่าน และกล้ามสล้ายเห็นสมัตร และ ได้ เสีย |
| • เปลี่ยนซิม/เปิดใช้ซิมให              | เม่เบอร์เคิม    | • • พางางของของของของของของของของของของของของของ                                                                                                    |
| เลือกรับ/ยกเลิก SMS                    | ;               | เลือก ล่าดับ หมายเลขไทรศัพท์ ประเภทของมัดรประจำคัว หมายเลขมัดร ค่ำน่าหน้าชื่อ                                                                                                    |
| บริการแจ้งเปลี่ยนหมา                   | เยเลขใหม่       | <ul> <li>บัครประจำตัวประชาชน v</li> <li>บาย v</li> </ul>                                                                                                    |
| กำหนดเบอร์พิเศษ                        |                 |                                                                                                    |
| 🕑 บริการ Digital eServ                 | rice >          | ยาเล็ก ดัดไป                                                                                                    |
| 💼 บริการ AIS Business                  | s Solutions>    |                                                                                                    |

5. กรณีต้องการเพิ่มข้อมูลรายละเอียดผู้ครอบครองหมายเลขโทรศัพท์หลายหมายเลข สามารถใช้วิธีเพิ่มข้อมูลด้วยวิธีอัพโหลด Excel ไฟล์

| รุรายละเอียด<br>ผันทาจาก หมายเลขโกรศัพท์<br>ผ้นหาจาก หมายเลขโกรศัพท์<br>ผ้นหาจาก หมายเลขโกรศัพท์<br>ผ้นหาจาก หมายเลขโกรศัพท์<br>ค้นหา<br>ผ้นหาจาก ผ้นหา<br>ผ้นหาจาก ผ่านของเล่าสุมัย<br>ผ้นหาจาก ผ้นหา<br>ผ้นหาจาก ผ้นหา<br>ผ้นหา<br>ผ้นหา<br>ผ้นา<br>ผ้นหา<br>ผ้นหา<br>ผ้นหา<br>ผ้นหา<br>ผ้นหา<br>ผ้นหา<br>ผ้นา<br>ผ้นา<br>ผ้นหา<br>ผ้นหา<br>ผ้นหา<br>ผ้นา<br>ผ้นา<br>ผ้นา<br>ผ้นา<br>ผ้นา<br>ผ้นา<br>ผ้นหา<br>ผ้นา<br>ผ้นา<br>ผ้นา<br>ผ้นา<br>ผ้นา<br>ผ้นา<br>ผ้นา<br>ผ้นา<br>ผ้นา<br>ผ้นา<br>ผ้นา<br>ผ้นา<br>ผ้นา<br>ผ้นา<br>ผ้นา<br>ผ้นา<br>ผ้นา<br>ผ้นา<br>ผ้นา<br>ผ้นา<br>ผ้นา<br>ผ้นา<br>ผ้นา<br>ผ้นา<br>ผ้นา<br>ผ้นา<br>ผ้นา<br>ผ้นา<br>ผ้นา<br>ผ้นา<br>ผ้นา<br>ผ้นา<br>ผ้นา<br>ผ้นา<br>ผ้า<br>ผ้นา<br>ผ้นา<br>ผ้นา<br>ผ้นา<br>ผ้นา<br>ผ้นา<br>ผ้นา<br>ผ้นา<br>ผ้า<br>ผ้นา<br>ผ้นา<br>ผ้นา<br>ผ้า<br>ผ้า<br>ผ้นา<br>ผ้นา<br>ผ้นา<br>ผ้นา<br>ผ้นา<br>ผ้า<br>ผ้นา<br>ผ้นา<br>ผ้า<br>ผ้า<br>ผ่า<br>ผ้า<br>ผ่า<br>ผ่า<br>ผ่า<br>ผ่า<br>ผ้า<br>ผ้า<br>ผ้า<br>ผ้า<br>ผ้า<br>ผ้า<br>ผ                                                                                                    |      |
|----------------------------------------------------------------------------------------------------|------|
| มุรายละเอียด<br>คันหาจาก                                                                                                    |      |
| มุรายละเอียด<br>ค้นหาจาก                                                                                                    |      |
| ค้นหาจาก หมายเลขโกรศัพท์<br>คันหา<br>เพิ่มหมายเลข<br>เงินหา<br>เพิ่มหมายเลข<br>เงินหา<br>เพิ่มหมายเลข<br>เงินหา<br>เพิ่มหมายเลข<br>เงินหา<br>เงินหา<br>เงิน<br>เงิน<br>เงิน<br>เงินหา<br>เงิน<br>เงิน<br>เงิน<br>เงิน<br>เงิน<br>เงิน<br>เงิน<br>เงิน |      |
| <ul> <li>คันหาง แก่ คบายเลงโกรศัพท์</li> <li>คันหา</li> <li>คันหา</li> <li>เพิ่มหมายเลง</li> <li>เพิ่มหมายเลง</li> <li>เพิ่มหมาย</li> <li>เพิ่มหมายเลง</li> <li>เพิ่มหมาย</li> <li>เพิ่มหมาย<!--</td--><td></td></li></ul>                                                                                                    |      |
| <ul> <li>คันหา</li> <li>เพิ่มหมายเลง</li> <li>เพิ่มหมายเลง</li> </ul>                                                                                                    |      |
| <ul> <li>พันหมายเลง</li> <li>พันหองการแก้ไขในรูปแบบของ Excel</li> <li>ข้องการแก้ไขในรูปแบบของ excel กรุณากลักกี่นี่ เพื่อดาวน์โหลดไฟล์</li> <li>ภามเก้ไขข้อมูลใน excel เรียบร้อยแล้วท่านสามารถอัพไหลดไฟล์</li> <li>ภามเก้ไขข้อมูลใน excel เรียบร้อยแล้วท่านสามารถอัพไหลดไฟล์</li> <li>ภามเก้ไขข้อมูลใน excel เรียบร้อยแล้วท่านสามารถอัพไหลดไฟล์</li> <li>ภามเก้ไขข้อมูลใน excel เรียบร้อยแล้วท่านสามารถอัพไหลดไฟล์</li> <li>ภามเก้ไขข้อมูลใน excel เรียบร้อยแล้วท่านสามารถอัพไหลดไฟล์</li> <li>ภามเก้ไขข้อมูลใน excel เรียบร้อยแล้วท่านสามารถอัพไหลดไฟล์</li> <li>ภามเก้ไขข้อมูลใน excel เรียบร้อยแล้วท่านสามารถอัพไหลดไฟล์</li> <li>ภามเก้ไขข้อมูลใน excel เรียบร้อยแล้วท่านสามารถอัพไหลดไฟล์</li> <li>ภามเก้ไขใน</li> <li>ภามเก้ไขใน</li> <li>ภามเก้ไขใน</li> <li>ภามเก้ไขใน</li> <li>ภามเก้ไขย้อมไข้อมูลให้บร้อการ mobile banking กับธนาคาร</li> <li>ท้าพเจ้าอนุญาตให้บุคคลตามข้อมูลข้างต้นนำหมายเลขโทรศัพท์เคลื่อนที่ที่ระบุไอ้มาสมัครใช้บริการ mobile banking กับธนาคารได้</li> <li>ท้าพเจ้าออรงองว่าได้รับความยินยอมจากเจ้าของข้อมูลในการนำข้อมูลส่อนบุคคลดังกล่าวมาให้บริษัทเก็บรอบรอม ใช้ หรือเปิดเผย<br/>เพื่อวัตถุประสงค์ในการตรวจสอบการสมัครใช้บริการ mobile banking กับธนาคาร</li> </ul>                                                                                                    |      |
| งการแก้ไขในรูปแบบของ Excel<br>เนต้องการแก้ไข้อมูลในรูปแบบของ excel กรุณาคลิกที่นี่ เพื่อคาวน์โหลคไฟล์<br>ภากเก้ไขข้อมูลใน excel เรียบร้อยแล้วท่านสามารถอัพโหลคไฟล์ของท่าน ได้ที่นี่<br>ภากเก้ไขข้อมูลใน excel เรียบร้อยแล้วท่านสามารถอัพโหลคไฟล์ของท่าน ได้ที่นี่<br>ภากเก้ไขข้อมูลใน excel เรียบร้อยแล้วท่านสามารถอัพโหลคไฟล์ของท่าน ได้ที่นี่<br>ภากเก้ไขข้อมูลใน excel เรียบร้อยแล้วท่านสามารถอัพโหลคไฟล์ของท่าน ได้ที่นี่<br>ภากเก้ไขข้อมูลใน excel เรียบร้อยแล้วท่านสามารถอัพโหลคไฟล์ของท่าน ได้ที่นี่<br>ภากเก้ไขข้อมูลที่ถูกคืองตรงตามความเป็น<br>จิง<br>ทันเท้าในฐานะผู้มีอำนาจกระทำการแทนขององค์กรขอรับรองว่าข้อมูลต่างๆ ที่ได้กรอกข้างต้นเป็นข้อมูลที่ถูกคืองตรงตามความเป็น<br>จริงทุกประการ<br>• ข้าพเจ้าอนุญาตให้บุคคลตามข้อมูลข้างต้นนำหมายเลขโทรศัพท์เคลื่อนที่ที่ระบุไอ้มาสมัครใช้บริการ mobile banking กับธนาคารได้<br>• ข้าพเจ้าขอรับรองว่าได้รับความยินยอมจากเจ้าของข้อมูลในการนำข้อมูลส่วนบุคคลดังกล่าวมาให้บริษัทเก็บรวบรวม ใช้ หรือเปิคเผย<br>เพื่อวัตถุประสงค์ในการตรวงสอบการสมัครใช้บริการ mobile banking กับธนาคาร                                                                                                    |      |
| <ul> <li>งการแก้ไขในรูปแบบของ Excel</li> <li>เกมต้องการแก้ไขข้อมูลในรูปแบบของ excel กรุณาคลิกที่นี่ เพื่อดาวน์โหลดไฟล์</li> <li>ภาแก้ไขข้อมูลใน excel เรียบร้อยแล้วท่านสามารถอัพไหลดไฟล์ของท่าน ได้ที่นี่</li> <li>รุณาเลือกไฟล์</li> <li>กรุณาเลือกไฟล์</li> <li>าหนคและเงื่อนไขในการครวจสอบการสมัครใช้บริการ mobile banking กับธนาคาร</li> <li>• ทำพเจ้าในฐานะผู้มีอำนาจกระทำการแทนขององค์กรงอรับรองอ่าข้อมูลต่างๆ ที่ได้กรอกข้างต้นเป็นข้อมูลที่ถูกต้องตรงตามความเป็น จริงทุกประการ</li> <li>• ข้าพเจ้าอนุญาตให้บุคคลตามข้อมูลข้างต้นนำหมายเลขโทรศัพท์เคลื่อนที่ที่ระบุไอ้มาสมัครใช้บริการ mobile banking กับธนาคารได้</li> <li>• ข้าพเจ้าอนุญาตให้บุคคลตามข้อมูลข้างต้นนำหมายเลขโทรศัพท์เคลื่อนที่ที่ระบุไอ้มาสมัครใช้บริการ mobile banking กับธนาคารได้</li> <li>• ข้าพเจ้าอนุญาตให้บุคคลตามข้อมูลข้างต้นเจ้าหมายเลขโทรศัพท์เคลื่อนที่ที่ระปุไอ้มาสมัครใช้บริการ mobile banking กับธนาคารได้</li> </ul>                                                                                                    |      |
| งการแก้ไขในรูปแบบของ Excel<br>เวลาระเหลือมการแก้ไข้อมูลในรูปแบบของ excel กรุณาคลิกที่มี่ เพื่อดาวน์โหลดไฟล์<br>วากแก้ไขข้อมูลใน excel เรียบร้อยแล้วท่านสามารถอัพโหลดไฟล์ของท่าน ได้ที่นี่<br>วากแก้ไขข้อมูลใน excel เรียบร้อยแล้วท่านสามารถอัพโหลดไฟล์ของท่าน ได้ที่นี่<br><b>1 กรุณาเลือกไฟล์</b><br><b>2 กรุณาเลือกไฟล์</b><br><b>3</b><br><b>1 หนดและเงื่อนไขในการครวงสอบการสมัครใช้บริการ mobile banking กับธนาคาร</b><br>• ข้าพเจ้าในฐานะผู้มีอำนาจกระทำการแทนขององค์กรขอรับรองว่าข้อมูลต่างๆ ที่ได้กรอกข้างต้นเป็นข้อมูลที่ถูกต้องตรงตามความเป็น<br>จริงทุกประการ<br>• ข้าพเจ้าอนุญาตให้บุคคลตามข้อมูลข้างต้นนำหมายเลขโทรศัพท์เคลื่อนที่ที่ระบุได้มาสมัครใช้บริการ mobile banking กับธนาคารได้<br>• ข้าพเจ้าอรับรองว่าได้รับความยินยอมจากเจ้าของข้อมูลในการนำข้อมูลส่วนบุคคลดังกล่าวมาให้บริษัทเก็บรวบรวม ใช้ หรือเปิดเผย<br>เพื่อวัตถุประสงค์ในการตรวจสอบการสมัครใช้บริการ mobile banking กับธนาคาร                                                                                                    |      |
| งการแก้ไขในรูปแบบของ Excel<br>ักนด้องการแก้ไขข้อมูลในรูปแบบของ excel กรุณาคลิกที่นี่ เพื่อคาวน์โหลคไฟล์<br>ภากแก้ไขข้อมูลใน excel เรียบร้อยแล้วท่านสามารถอัพโหลดไฟล์ของท่าน ได้ที่นี่<br>ณาเก้ไขข้อมูลใน excel เรียบร้อยแล้วท่านสามารถอัพโหลดไฟล์ของท่าน ได้ที่นี่<br>ณาเก้ไขในรายเลือกไฟล์<br>จิ<br>ท <b>นนคและเงื่อนไขในการครวจสอบการสมัครใช้บริการ mobile banking กับธนาคาร</b><br>• ข้าพเจ้าในฐานะผู้มีอำนาจกระทำการแทนขององค์กรขอรับรองว่าข้อมูลต่างๆ ที่ได้กรอกข้างต้นเป็นข้อมูลที่ถูกต้องตรงตามความเป็น<br>จริงทุกประการ<br>• ข้าพเจ้าอนุญาตให้บุคคลตามข้อมูลข้างต้นนำหมายเลขโทรศัพท์เคลื่อนที่ที่ระบุไอ้มาสมัครใช้บริการ mobile banking กับธนาคารได้<br>• ข้าพเจ้าขอรับรองว่าได้รับความยินยอมจากเจ้าของข้อมูลในการนำข้อมูลส่อนบุคคลดังกล่าวมาให้บริษัทเก็บรวบรวม ใช้ หรือเปิดเผย<br>เพื่อวัตถุประสงค์ในการตรวจสอบการสมัครใช้บริการ mobile banking กับธนาคาร                                                                                                    |      |
| <ul> <li>งการแก้ไขในรูปแบบของ Excel</li> <li>ข้านต้องการแก้ไขข้อมูลในรูปแบบของ excel กรุณาคลิกที่นี่ เพื่อดาวน์โหลดไฟล์</li> <li>ภาแก้ไขข้อมูลใน excel เรียบร้อยแล้วท่านสามารถอัพไหลดไฟล์ของท่าน ได้ที่นี่</li> <li>รณาเลือกไฟล์</li> <li>กรุณาเลือกไฟล์</li> <li>าหนดและเงื่อนไขในการตรวงสอบการสมัครใช้บริการ mobile banking กับธนาคาร</li> <li>• ข้าพเจ้าในฐานะผู้มีอำนาจกระทำการแทนขององค์กรงอรับรองว่าข้อมูลต่างๆ ที่ได้กรอกข้างต้นเป็นข้อมูลที่ถูกต้องตรงตามความเป็น จริงทุกประการ</li> <li>• ข้าพเจ้าอนุญาตให้บุคคลตามข้อมูลข้างต้นนำหมายเลขโทรศัพท์เคลื่อนที่ที่ระบุไอ้มาสมัครใช้บริการ mobile banking กับธนาคารได้</li> <li>• ข้าพเจ้าอนุญาตให้บุคคลตามข้อมูลข้างต้นนำหมายเลขโทรศัพท์เคลื่อนที่ที่ระบุไอ้มาสมัครใช้บริการ mobile banking กับธนาคารได้</li> <li>• ข้าพเจ้าอนุญาตให้บุคคลตามข้อมูลข้างต้นนำหมายเลขโทรศัพท์เคลื่อนที่ที่ระบุไอ้มาสมัครใช้บริการ mobile banking กับธนาคารได้</li> <li>• ข้าพเจ้าอนุญาตให้บุคคลตามข้อมูลข้างต้นนำหมายเลขโทรศัพท์เคลื่อนที่ที่ระบุไอ้มาสมัครใช้บริการ mobile banking กับธนาคารได้</li> </ul>                                                                                                    |      |
| <ul> <li>2</li> <li>ท่านต้องการแก้ไขข้อมูลในรูปแบบของ excel กรุณาคลิกที่นี่ เพื่อคาวน์โหลคไฟล์</li> <li>ภากเท้ไขข้อมูลใน excel เรียบร้อยแล้วท่านสามารถอัพโหลคไฟล์</li> <li>ภากเก้ไขข้อมูลใน excel เรียบร้อยแล้วท่านสามารถอัพโหลคไฟล์</li> <li>ภากเก้ไขข้อมูลใน excel เรียบร้อยแล้วท่านสามารถอัพโหลคไฟล์</li> <li>ภากเก้ไขข้อมูลใน excel เรียบร้อยแล้วท่านสามารถอัพโหลคไฟล์</li> <li>ภากเก้ไขข้อมูลใน excel เรียบร้อยแล้วท่านสามารถอัพโหลคไฟล์</li> <li>ภากเก้ไขข้อมูลใน excel เรียบร้อยแล้วท่านสามารถอัพโหลคไฟล์</li> <li>ภากเก้ไขข้อมูลใน excel เรียบร้อยแล้วท่านสามารถอัพโหลคไฟล์</li> <li>ภากเก้ไขข้อมูลใน excel เรียบร้อยแล้วท่านสามารถอัพโหลคไฟล์</li> <li>ภากเก้ไขข้อมูลใน excel เรียบร้อยแล้วท่านสามารถอัพโหลคไฟล์</li> <li>ภากเก้ไขข้อมูลใน excel เรียบร้อยแล้วท่านสามารถอัพโหลคไฟล์</li> <li>ภากเก้ไขข้อมูลใน excel เรียบร้อยแล้วท่านสามารถอัพโหลคไฟล์</li> <li>ภากเก้ไข้อนไปในการครรวจสอบการสมัครใช้บริการ mobile banking กับธนาคาร</li> <li>ท้าพเจ้าอนุญาตให้บุคคลตามข้อมูลข้างต้นนำหมายเลขโทรศัพท์เคลื่อนที่ที่ระบุไว้มาสมัครใช้บริการ mobile banking กับธนาคารได้</li> <li>ท้าพเจ้าอนุญาตให้บุคคลตามข้อมูลข้างต้นนำหมายเลขโทรศัพท์เคลื่อนที่ที่ระบุไว้มาสมัครใช้บริการ mobile banking กับธนาคารได้</li> <li>ท้าพเจ้าอนุญาตให้บุคคลตามข้อมูลข้างต้นนำหมายเลขโทรศัพท์เคลื่อนที่ที่ระบุไว้มาสมัครใช้บริการ mobile banking กับธนาคารได้</li> <li>ท้าพเจ้าอนุญาตให้บุคลตวมยินยอมจากเจ้าของข้อมูลในการนำข้อมูลส่วนบุคคลดังกล่าวมาให้บริษัทเก็บรวบรวม ใช้ หรือเปิดเผย<br/>เพื่อวัตถุประสงค์ในการตรวจสอบการสมัครใช้บริการ mobile banking กับธนาคาร</li> </ul>                                                                                                    |      |
| เก่นต้องการแก้โข้อมูลในรูปแบบของ excel กรุณาคลิกที่นี่ เพื่อดาวน์โหลดไฟล์<br>จากแก้ไขข้อมูลใน excel เรียบร้อยแล้วท่านสามารถอัพโหลดไฟล์ของท่าน ได้ที่นี่                                                                                                    |      |
| งากแก้ไขข้อมูลใน excel เรียบร้อยแล้วท่านสามารถอัพโหลดไฟล์ของท่าน ได้ที่นี่<br><b>⊥ กรุณาเลือกไฟล์</b><br><b>วหนดและเงื่อนไขในการครวจสอบการสมัครใช้บริการ mobile banking กับธนาคาร</b><br>• ข้าพเจ้าในฐานะผู้มีอำนาจกระทำการแทนขององค์กรงอรับรองว่าข้อมูลต่างๆ ที่ได้กรอกข้างต้นเป็นข้อมูลที่ถูกต้องตรงตามความเป็น<br>จริงทุกประการ<br>• ข้าพเจ้าอนุญาตให้บุคคลตามข้อมูลข้างต้นนำหมายเลขโทรศัพท์เคลื่อนที่ที่ระบุไว้มาสมัครใช้บริการ mobile banking กับธนาคารได้<br>• ข้าพเจ้าอนุญาตให้บุคคลตามข้อมูลข้างต้นนำหมายเลขโทรศัพท์เคลื่อนที่ที่ระบุไว้มาสมัครใช้บริการ mobile banking กับธนาคารได้<br>• ข้าพเจ้าอยุญาตให้บุคคลตามข้อมูลข้างต้นนำหมายเลขโทรศัพท์เคลื่อนที่ที่ระบุไว้มาสมัครใช้บริการ mobile banking กับธนาคารได้<br>• ข้าพเจ้าอยูมร่าได้รับความยินยอมจากเจ้าของข้อมูลในการนำข้อมูลส่วนบุคคลดังกล่าวมาให้บริษัทเก็บรวบรวม ใช้ หรือเปิดเผย<br>เพื่อวัตถุประสงค์ในการตรวจสอบการสมัครใช้บริการ mobile banking กับธนาคาร                                                                                                    |      |
| <ul> <li><u>โล้งถุนาเลือกไฟล์</u></li> <li><u>โล้งถุนไขในการครวจสอบการสมัครใช้บริการ mobile banking กับธนาคาร</u></li> <li>บ้าพเจ้าในฐานะผู้มีอำนาจกระทำการแทนขององค์กรงอรับรองว่าง้อมูลต่างๆ ที่ได้กรอกข้างต้นเป็นข้อมูลที่ถูกต้องตรงตามความเป็น<br/>จริงทุกประการ</li> <li>ข้าพเจ้าอนุญาตให้บุคคลตามข้อมูลข้างต้นนำหมายเลขโทรศัพท์เคลื่อนที่ที่ระบุไอ้มาสมัครใช้บริการ mobile banking กับธนาคารได้</li> <li>ข้าพเจ้างอรับรองว่าได้รับความยินยอมจากเจ้าของข้อมูลในการนำข้อมูลส่วนบุคคลดังกล่าวมาให้บริษัทเก็บรวบรวม ใช้ หรือเปิดเผย<br/>เพื่อวัตถุประสงค์ในการตรวจสอบการสมัครใช้บริการ mobile banking กับธนาคาร</li> </ul>                                                                                                    |      |
| าหนดและเงื่อนไขในการตรวจสอบการสมัครใช้บริการ mobile banking กับธนาคาร<br>• ข้าพเจ้าในฐานะผู้มีอำนาจกระทำการแทนขององค์กรงอรับรองว่าข้อมูลต่างๆ ที่ได้กรอกข้างต้นเป็นข้อมูลที่ถูกต้องตรงตามความเป็น<br>จริงทุกประการ<br>• ข้าพเจ้าอนุญาตให้บุคคลตามข้อมูลข้างต้นนำหมายเลขโทรศัพท์เคลื่อนที่ที่ระบุไว้มาสมัครใช้บริการ mobile banking กับธนาคารได้<br>• ข้าพเจ้าขอรับรองว่าได้รับความยินยอมจากเจ้าของข้อมูลในการนำข้อมูลส่วนบุคคลดังกล่าวมาให้บริษัทเก็บรวบรวม ใช้ หรือเปิดเผย<br>เพื่อวัตถุประสงค์ในการตรวจสอบการสมัครใช้บริการ mobile banking กับธนาคาร                                                                                                    |      |
| าหนดและเงอนเขเนการครวจสอบการสมครเชบรการ mobile banking กบธนาคาร<br>• ข้าพเจ้าในฐานะผู้มีอำนาจกระทำการแทนขององค์กรงอรับรองว่าข้อมูลต่างๆ ที่ได้กรอกข้างต้นเป็นข้อมูลที่ถูกต้องตรงตามความเป็น<br>จริงทุกประการ<br>• ข้าพเจ้าอนุญาตให้บุคคลตามข้อมูลข้างต้นนำหมายเลขโทรศัพท์เคลื่อนที่ที่ระบุไว้มาสมัครใช้บริการ mobile banking กับธนาคารได้<br>• ข้าพเจ้าขอรับรองว่าได้รับความยินยอมจากเจ้าของข้อมูลในการนำข้อมูลส่วนบุคคลดังกล่าวมาให้บริษัทเก็บรวบรวม ใช้ หรือเปิดเผย<br>เพื่อวัตถุประสงค์ในการตรวจสอบการสมัครใช้บริการ mobile banking กับธนาคาร                                                                                                    |      |
| <ul> <li>• งาพบจานบฐานะสูบอานางกระทาการแกนขององศารของรองขางออูสคางๆ ก็เคกรอกงางคนเป็นขอมูลกฤกเคองครงศามหวามปน<br/>จริงทุกประการ</li> <li>• ง้าพบจ้าอนุญาตให้บุคคลตามข้อมูลข้างต้นนำหมายเลขโทรศัพท์เคลื่อนที่ที่ระบุไอ้มาสมัครใช้บริการ mobile banking กับธนาคารได้</li> <li>• ข้าพบจ้างอรับรองว่าได้รับความยินยอมจากเจ้าของข้อมูลในการนำข้อมูลส่วนบุคคลดังกล่าวมาให้บริษัทเก็บรวบรวม ใช้ หรือเปิดเผย<br/>เพื่อวัตถุประสงค์ในการตรวจสอบการสมัครใช้บริการ mobile banking กับธนาคาร</li> </ul>                                                                                                    |      |
| • ข้าพ <sup>ู้</sup> เจ้าอนุญาตให้บุคคลตามข้อมูลข้างต้นนำหมายเลขโทรศัพท์เคลื่อนที่ที่ระบุไว้มาสมัครใช้บริการ mobile banking กับธนาคารได้<br>• ข้าพเจ้าขอรับรองว่าได้รับความยินยอมจากเจ้าของข้อมูลในการนำข้อมูลส่วนบุคคลดังกล่าวมาให้บริษัทเก็บรวบรวม ใช้ หรือเปิดเผย<br>เพื่อวัตถุประสงค์ในการตรวจสอบการสมัครใช้บริการ mobile banking กับธนาคาร                                                                                                    | ou   |
| • ข้าพเจ้างอรับรองว่าได้รับความยินยอมจากเจ้างองข้อมูลในการนำข้อมูลส่วนบุคคลดังกล่าวมาให้บริษัทเก็บรวบรวม ใช้ หรือเปิดเผย<br>เพื่อวัตถุประสงค์ในการตรวจสอบการสมัครใช้บริการ mobile banking กับธนาคาร                                                                                                    | งได้ |
| เพื่อวัตถุประสงค์ในการตรวจสอบการสมัครใช้บริการ mobile banking กับธนาคาร                                                                                                    | ພຍ   |
|                                                                                                    |      |
| อัพโหลด 4                                                                                                    |      |
| -<br>อัพโหลดข้อแสได้ครั้งละไม่เดิม 1000 หมายเลง                                                                                                    |      |
| omiticialogenerinity too tip inga                                                                                                    |      |